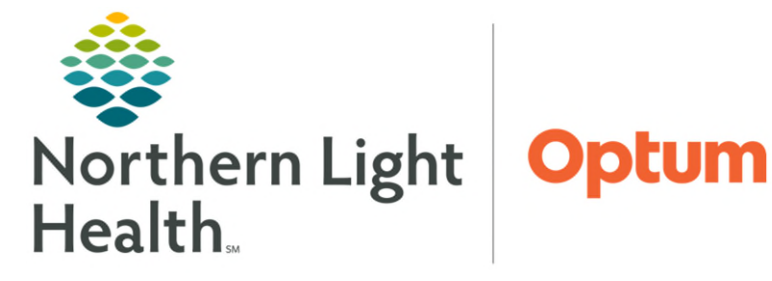

September 25, 2024

This Quick Reference Guide (QRG) demonstrates how to manage Enterprise Imaging (EI) Media.

## **Burn a Study to CD/DVD**

- > From the EI Search screen with the search results below:
- **<u>STEP 1</u>**: Click the appropriate study or studies.
- <u>NOTE</u>: To select additional studies, press and hold the [Ctrl] key and then click the appropriate studies.
- **<u>STEP 2</u>**: Click the **More** dropdown arrow; then click **Print**.
  - A sub-menu displays.
- **<u>STEP 3</u>**: Click **Print** and export.
  - The print and export window displays.
- **<u>STEP 4</u>**: Click the **Save to media** tab.
  - The tab displays the selected studies to export at the top.
- **<u>STEP 5</u>**: Clear the corresponding check box to remove a study.
- **<u>STEP 6</u>**: Click the **Study** or **Key images** option.
  - The **Study** default option is to include all the images from the study.
- **<u>STEP 7</u>**: Click **Save to folder** to save the exported studies locally to a workstation.
- <u>NOTE</u>: Select the appropriate format: JPEG is the default option. Use the Folder icon to select a folder to which to save the studies.
- **<u>STEP 8</u>**: Click **Burn CD/DVD** to burn the studies to a disk.
- **<u>STEP 9</u>**: Confirm the **D**: **Drive** is selected.
- **<u>STEP 10</u>**: Select the **Include report as pdf** check box to attach the report as a PDF, if needed.
- **<u>STEP 11</u>**: Click Save to media or Save to media & close.
  - The information window informs that the studies have been burnt to CD/DVD successfully.
- **<u>STEP 12</u>**: Click **Close**

## **DICOM Transfer a Study**

#### > From the EI Search screen with the search results below:

- **<u>STEP 1</u>**: Click the appropriate study or studies.
- <u>NOTE</u>: To select additional studies, press and hold the [Ctrl] key and then click the appropriate studies.
- **<u>STEP 2</u>**: Click the **More** dropdown arrow; then click **Print**.
  - A sub-menu displays.

#### **<u>STEP 3</u>**: Click **Print** and export.

- The print and export window displays.
- **<u>STEP 4</u>**: Click the **DICOM transfer** tab.
  - The tab displays the selected studies to export at the top.
- **<u>STEP 5</u>**: Clear the corresponding check box to remove a study.
- **<u>STEP 6</u>**: Click the **Study** or **Key images** option.
  - The **Study** default option is to include all the images from the study.
- **<u>STEP 7</u>**: Document the Destination field.
  - Multiple recipients can be added by selecting the corresponding check boxes.
- **<u>STEP 8</u>**: Click **DICOM transfer** or **DICOM transfer & close**.

# <u>NOTE</u>: Northern Light facilities do not have DICOM printers. To print an image from EI, a screenshot or capture of the image must be taken, pasted into a Word document or form, and then printed to a regular desktop printer.

## **Import El Media**

- From the EI Search screen:
- **<u>STEP 1</u>**: Click the **In** dropdown arrow; then click **Browse**.
  - The **Open** window displays.
- <u>NOTE</u>: Even though there is a DVD RW Drive option in the menu, the browse option must always be used to import media into EI.
- **<u>STEP 2</u>**: Click the **This PC** Icon
- **<u>STEP 3</u>**: Double-click the **DVD RW Drive (D:)** option.
  - The folder contents display.

- **<u>STEP 4</u>**: Double-click the appropriate folder.
  - The folder contents display.

### STEP 5: Click Open.

- The selected folder displays as the search in option.
- **<u>STEP 6</u>**: Click Search
  - The study displays below.
- **<u>STEP 7</u>**: Click the study.
- **<u>STEP 8</u>**: Click the **Import** icon.
  - The **Confirmation** window prompts the user to confirm the intent to import the study.
- **<u>STEP 9</u>**: Click **Import**.
  - A message at the top of the screen indicates the study is being imported; the Information window confirms that the study has been imported.
- STEP 10: Click Close.

**<u>NOTE</u>**: To confirm a study has been imported:

- Click the in dropdown arrow; then click System.

- Enter the search criteria for the patient (i.e., MRN); the click Search.

For questions regarding process and/or policies, please contact your unit's Clinical Educator or Health Informaticist. For any other questions please contact the Customer Support Center at: 207-973-7728 or 1-888-827-7728.